# NUEVA CREDENCIAL DIGITAL

**IOMA** 

**GOBIERNO DE LA PROVINCIA DE** 

**BUENOS AIRES** 

### En simples pasos ahora podes tener tu credencial digital y tenerla siempre a mano

#### INSTRUCTIVO PARA NUEVA CREDENCIAL DIGITAL

Ingresá al sitio web de IOMA www.ioma.gba.gob.ar

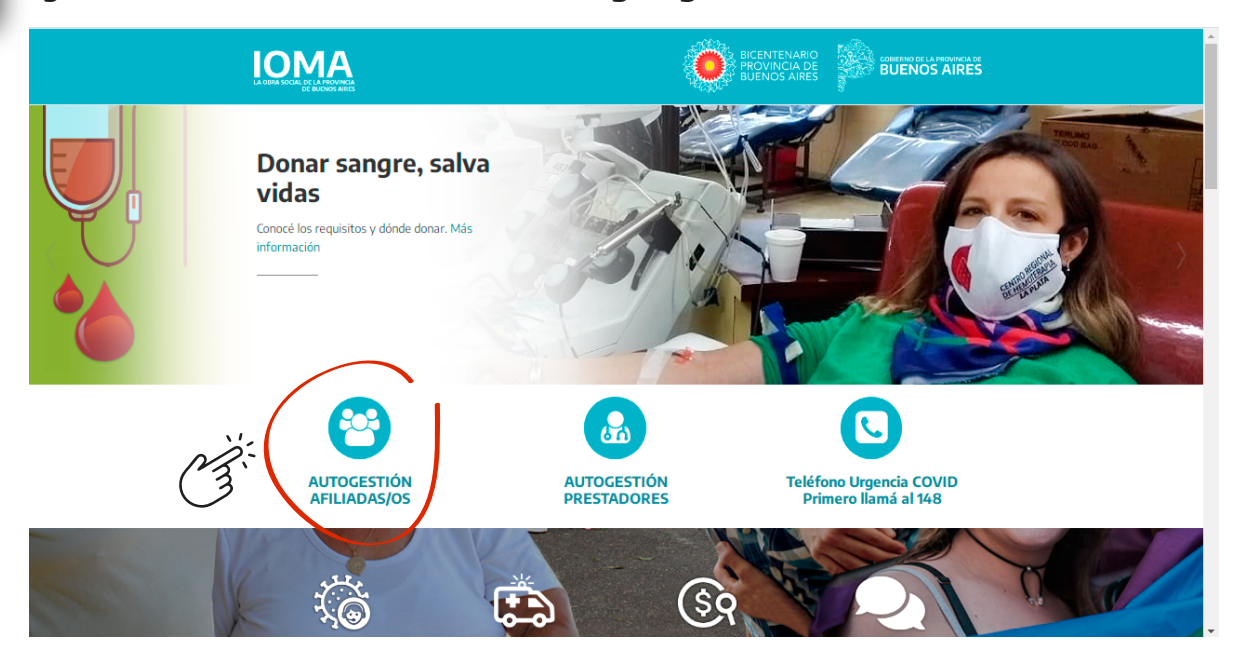

2

Presioná la opción "Autogestión Afiliadas/os"

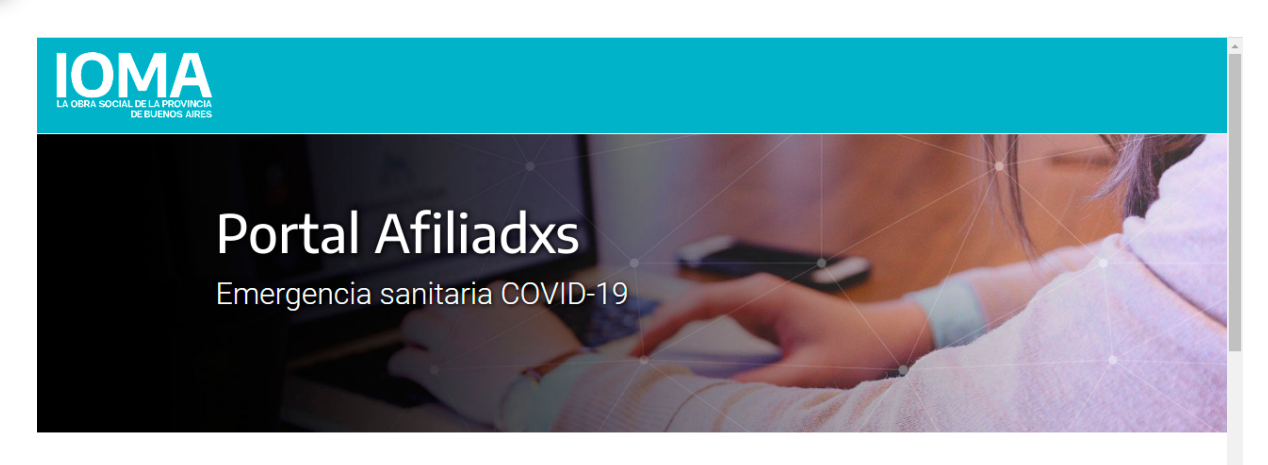

#### ¡Bienvenidxs!

Descubrí las nuevas herramientas digitales para interactuar con IOMA de manera fácil y ágil. Estamos trabajando para incorporar nuevas funcionalidades, te invitamos a visitar este sitio frecuentemente.

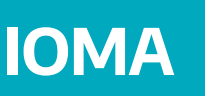

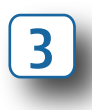

Accederás al Portal de afiliadas/os, donde aparecerán todas las gestiones que podés realizar. Hacé click en "**Credencial**"

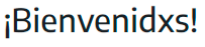

Descubrí las nuevas herramientas digitales para interactuar con IOMA de manera fácil y ágil. Estamos trabajando para incorporar nuevas funcionalidades, te invitamos a visitar este sitio frecuentemente.

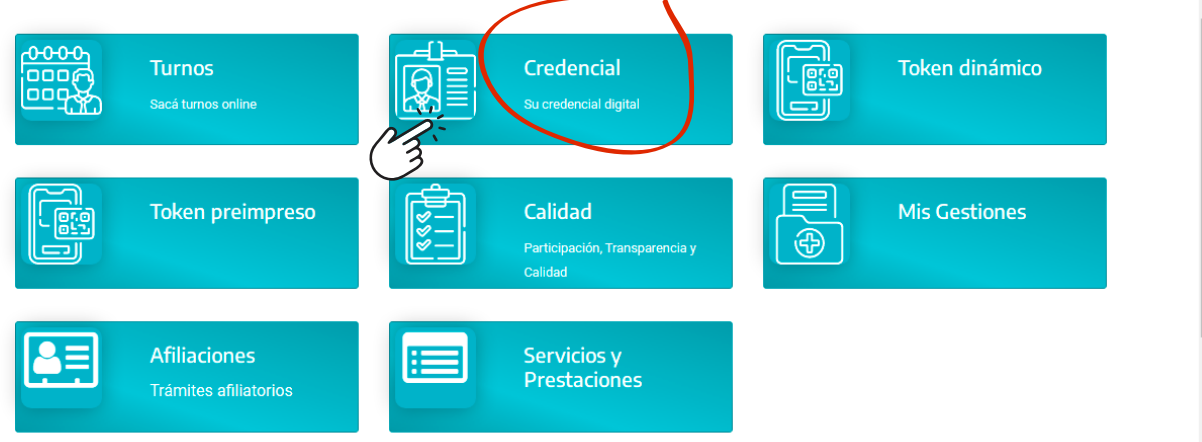

4

Ingresá tu número de afiliada/o y tu contraseña. Si es la primera vez que entrás, presioná "Nuevos usuarios" y seguí los pasos que te indiquen para crear tu contraseña.

| LA OBRA SOCIAL DE LA PROVINCIA<br>DE BUEIROS AIRES |                                                                                                    | Afiliadxs |
|----------------------------------------------------|----------------------------------------------------------------------------------------------------|-----------|
|                                                    |                                                                                                    |           |
|                                                    | Ingresar Si nunca activaste tu usuario para Turnos Online o TOKENS primero hacé clic "Nuevos Usuarios" |           |
|                                                    |                                                                                                    |           |
|                                                    | INGRESAR                                                                                               |           |
|                                                    | ¿Olvidaste tus claves? Nuevos usuarios                                                                 |           |
|                                                    | GREERING DE LA MEDINICA DE<br>BUENOS AIRES                                                             |           |

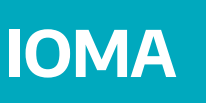

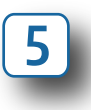

Una vez que ingresaste, podrás ver tu credencial digital, que cuenta con las todas las medidas de seguridad y las misma utilidad que la credencial plástica.

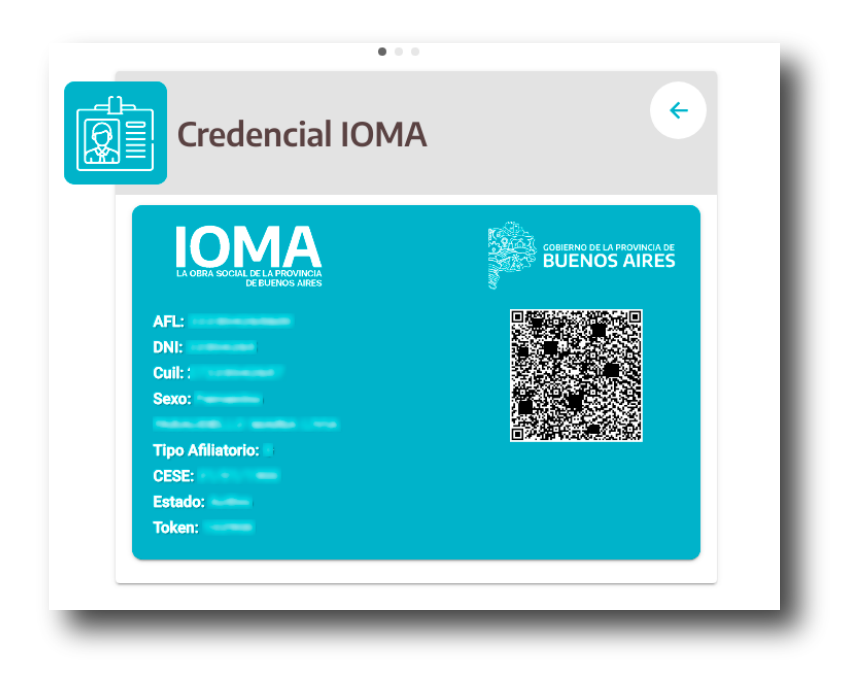

Recordá que no es necesario imprimirla, podés mostrarla desde tu celular y tenerla siempre con vos.

## NUEVA CREDENCIAL DIGITAL NUEVA CREDENCIAL DIGITAL NUEVA CREDENCIAL DIGITAL